## **VPN Pulse Secure Install**

## The Pulse Secure VPN software can be installed via the following steps:

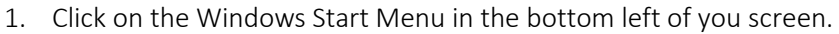

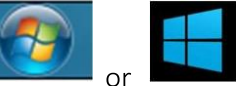

Start typing the words "software center" without the quotation marks

| ≡  | All Apps Documents Web         | More + |   |   |                 |   |     |   |
|----|--------------------------------|--------|---|---|-----------------|---|-----|---|
| 6  | Best match                     |        |   |   |                 |   |     |   |
| 2  | Software Center                |        |   |   |                 |   |     |   |
| 勘  | Search the web                 |        |   |   | Software Center |   |     |   |
|    | , O software - See web results | >      |   |   |                 |   | App |   |
| 2  | -                              |        |   |   |                 |   |     |   |
| 12 | ,O software Center             |        | Ē | - | fi.             | - | 9   | 8 |

- 3. Click enter with Software Center highlighted or click on the Software Center icon.
- 4. With Applications highlighted in the menu on the left, look for the VPN Pulse Secure Icon in the Software Center, you can type Pulse or VPN in the upper right search to help filter the available applications.

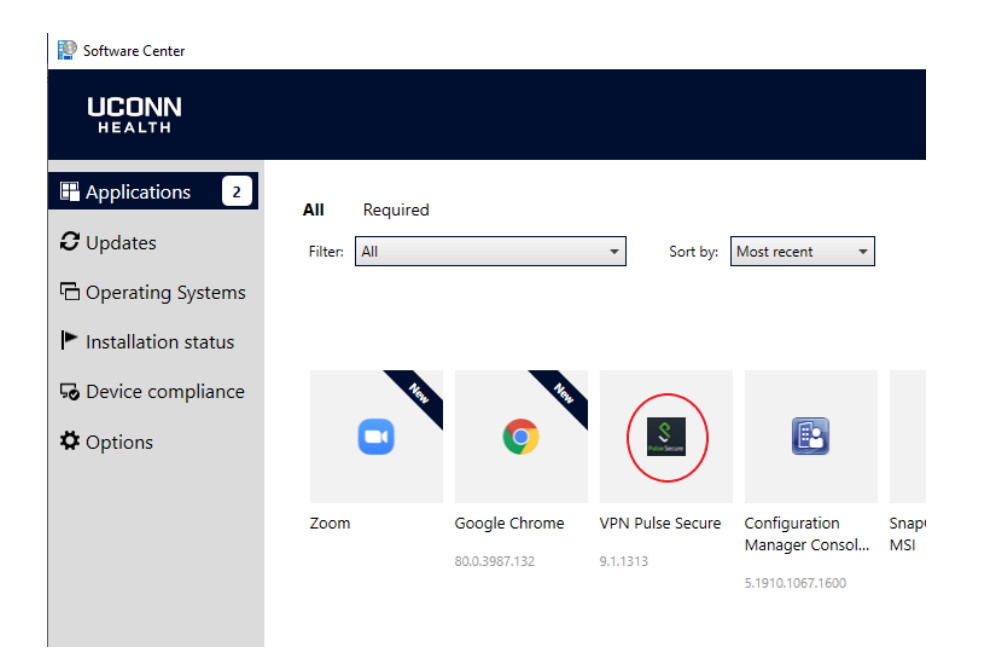

5. Click on the VPN Pulse Secure icon then click Install

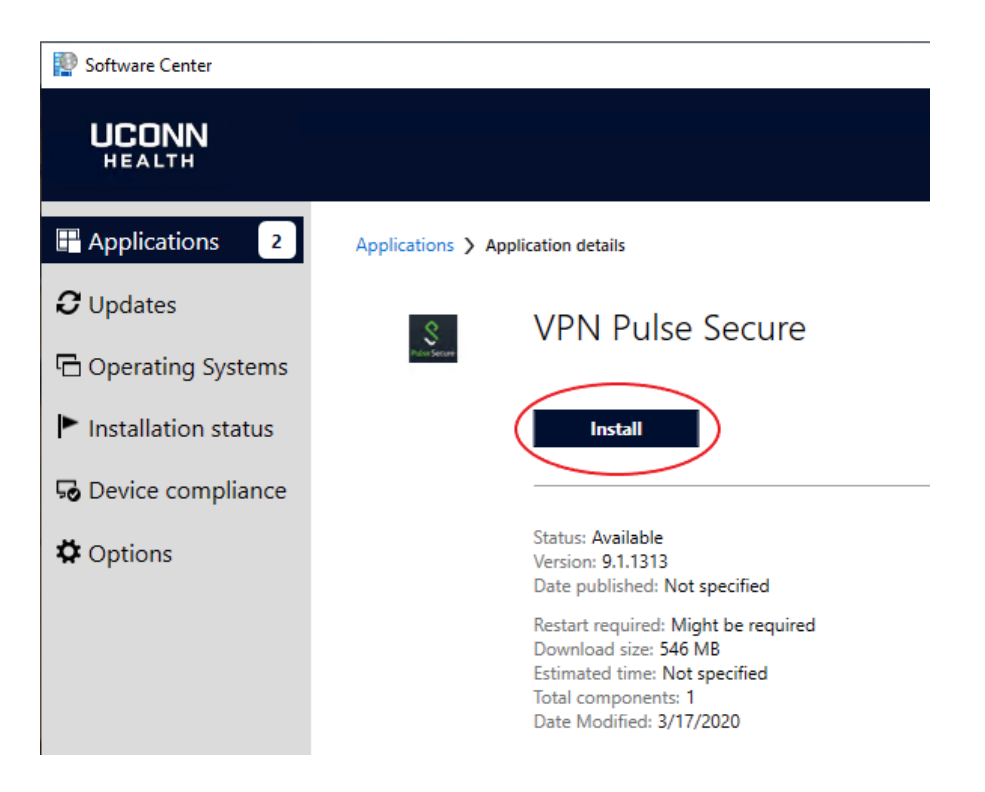

6. When installation is done the button will change to Uninstall and the status will change to Installed

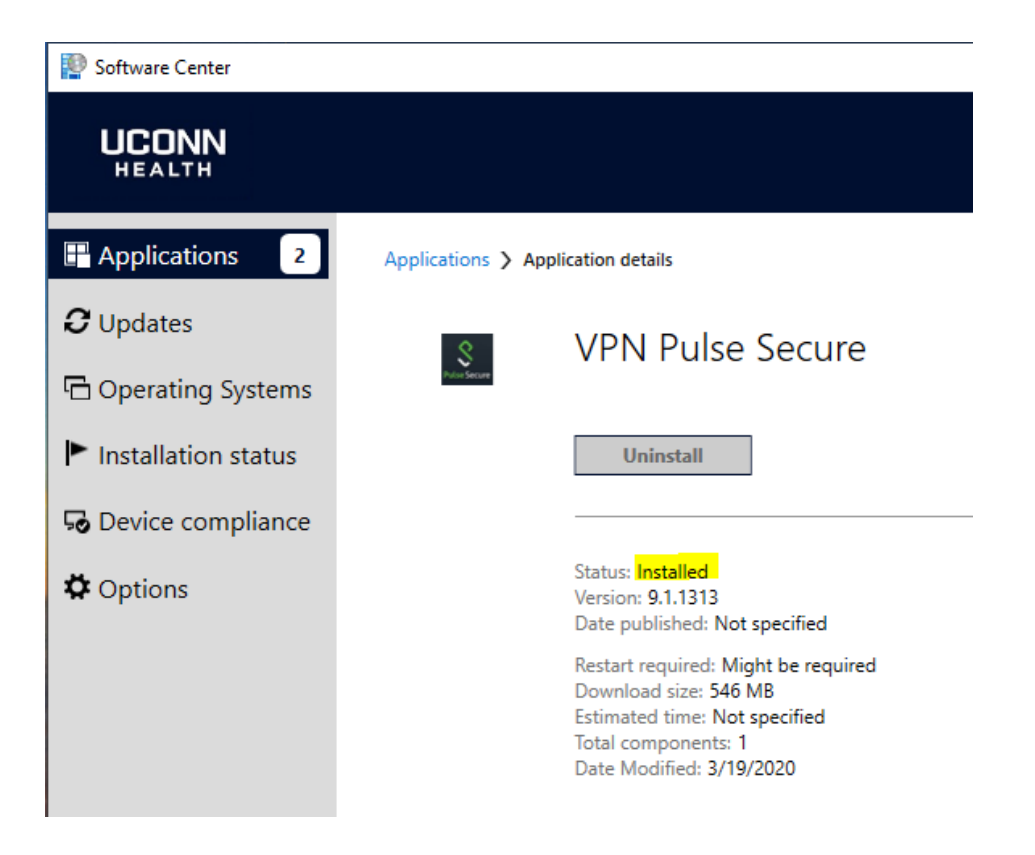